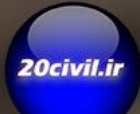

آموزش طراحى پی های عمیق در نرم افزار

## SAP2000 CSI BRIDGE

#### **آموزش مدلسازی ، تحلیل طراحی**

پی های عمیق در نرم افزار sap2000,CSI BRIDGE

در طراحی شمعها طرح ژئوتکنیکی مقدم برطرح سازهای میباشد بعبارت دیگر ابتدا طول مورد نیاز شمع با توجه به ظرفیت نوک و جداره شمع بدست آمده سپس براساس آن طرح سازهای (شامل آرماتورهای طولی وعرضی) صورت می گیرد.

#### مدلسازی خاک

در مدلسازی نرم افزاری میبایست خاک اطراف شمع ها مدلسازی گردد که این عمل بوسیله فنرها با سختی مشخص صورت می گیرد در شمع ها این فنرها به چند دسته تقسیم بندی می گردد.

- د. فنرهای جانبی(سختی جانبی) یا خاک اطراف شمع
  - ۲. فنرهای قائم یا اصطکاکی
  - ۳. فنر اتکایی یا نوک شمع

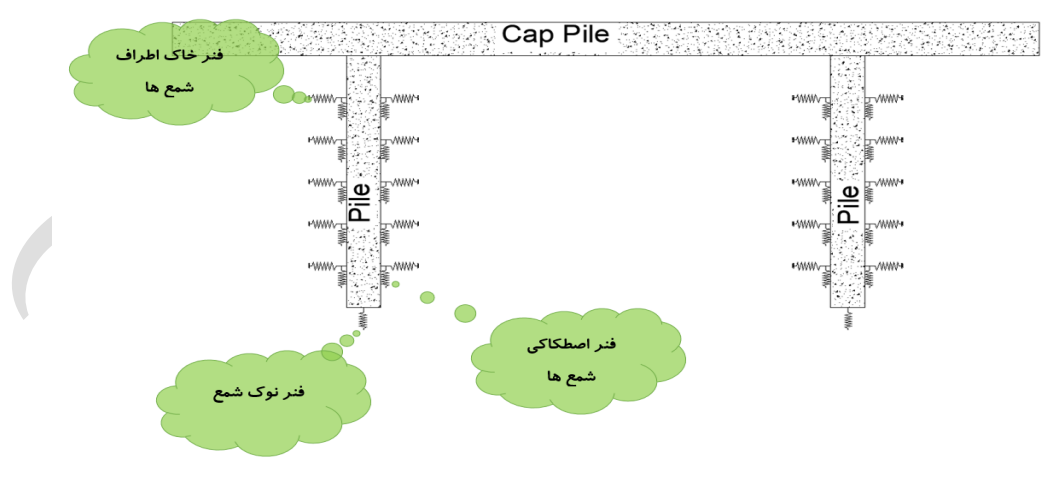

شکل ۱۲:جانمایی فنرهای خاک

#### الف) روش NAVFAC

در این روش سختی فنرها از رابطه زیر بدست میآید:

 $K_S = f \frac{Z}{D} (kN/m^r)$ 

civil.i

K<sub>s</sub>: سختی جانبی فنر معادل خاک

f: عامل عمق برحسب تراکم و مقاومت نهایی خاک براساس جدول زیر بدست می آید

| <b>Q</b> u(مقاومت (نهایی<br>خاک | Dr تراکم نسبی | f<br>KN/m3 |
|---------------------------------|---------------|------------|
| 20                              |               | 200        |
| 40                              |               | 350        |
| 60                              | -             | 550        |
| 80                              |               | 800        |
| 110                             | 40            | 1400       |
| 150                             | 50            | 2000       |
| 190                             | 60            | 2800       |
| 230                             | 70            | 3400       |
| 270                             | 80            | 4200       |
| 310                             | 90            | 4900       |

ضریب فشار خاک مکانیکی براساس جدول در صورتیکه جنس لایه متغیر باشد باید ضریب f جداگانه تعریف شود

Z: عمق مورد نظر از سطح زمين برحسب متر

D: قطر شمع برحسب متر

# **آموزش مدلسازی ، تحلیل طراحی** پی های عمیق در نرم افزار sap2000,CSI BRIDGE Ø:قطر میلگرد عرضی فاصله میلگردها یا اسپیرال ها:S . D<sub>c</sub>:قطر مغزہ بتن (بتن محصور شدہ) در خارج از ناحیه مفصل پلاستیک مقدار آرماتور عرضی برابر است با: $V_n = \frac{V_u}{n = \cdot \cdot \cdot \cdot}$ $V_c = \cdot . \Delta \nabla \sqrt{f_c'} b d$ $V_s = V_u - V_c$ $\frac{A_{v}}{S} = \frac{V_{s}}{f_{v}d}$ $rac{kg}{cm^7}$ مقاومت فشاری مشخصه بتن بر حسب: $f'_c$ $rac{kg}{cm^{ ext{ iny t}}}$ حداقل تنش تسلیم میلگردهای برشی بر حسب $f_{\mathcal{Y}}$ $cm^r$ سطح مقطع فولاد برشی بر حسب $A_v$ cm عمق موثر بر حسب: d S :فاصله آرماتورهای عرضی بر حسب CM

#### آموزش مدلسازی ، تحلیل طراحی

پی های عمیق در نرم افزار sap2000,CSI BRIDGE

همانطور که مشاهده می گردد خطوط شبکه ترسیم گردید حال این خطوط میبایست ویرایش شوند برای این منظور با راست کلیک کردن برروی صفحه نمایش برنامه با انتخاب گزینه Edit Grid Data مشخصات خطوط شبکه ترسیم شده را ویرایش می کنیم

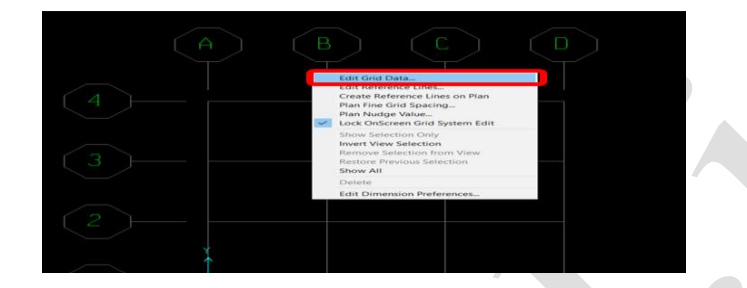

شکل ۳۰:نحوه ویرایش خطوط شبکه

در پنجره باز شده در قسمت Display Gride as گزینه Spacing را انتخاب می کنیم وسپس خطوط شبکه را مطابق تصویر زیر ویرایش می کنیم

| Edit Forma | at      |         |           |            |             |              |                  |
|------------|---------|---------|-----------|------------|-------------|--------------|------------------|
|            |         |         |           |            | Units       |              | Grid Lines       |
| System     | Name    | Gi      | LOBAL     |            | Ton         | f, m, C 💌    | Quick S          |
| -× Grid De | ita.    |         |           |            |             |              |                  |
|            | Grid ID | Spacing | Line Type | Visibility | Bubble Loc. | Bubble Loc 🔺 | AB               |
| 1          | A       | 2       | Primary   | Show       | End         |              |                  |
| 2          | В       | 6       | Primary   | Show       | End         |              |                  |
| 3          | С       | 2       | Primary   | Show       | End         |              | 3                |
| 4          | D       | 0       | Primary   | Show       | End         |              |                  |
| 5          |         |         |           |            |             |              | 2)               |
| 6          |         |         |           |            |             |              |                  |
| 7          |         |         |           |            |             |              |                  |
| 8          |         |         |           |            |             | -            |                  |
| -Y Grid Da | ita.    |         |           |            |             |              | Display Grids as |
|            | Grid ID | Spacing | Line Type | Visibility | Bubble Loc  | Bubble Loc 🔺 | C Ordinator (    |
| 1          | 1       | 2       | Primary   | Show       | Start       |              | ( Ordinales (    |
| 2          | 2       | 4       | Primary   | Show       | Start       |              |                  |
| 3          | 3       | 2       | Primary   | Show       | Start       |              | Hide All Gri     |
| 4          | 4       | 0       | Primary   | Show       | Start       |              |                  |
| 5          |         |         |           |            |             |              | Glue to Grid     |
| 6          |         |         |           |            |             |              |                  |
| 7          |         |         |           |            |             |              | Bubble           |
| 8          |         |         |           |            |             | - 1          |                  |
| 9          |         |         |           |            |             | •            |                  |
| 2 Grid De  |         |         |           |            |             |              | Reset to De      |
|            | Grid ID | Spacing | Line Type | Visibility | Bubble Loc. | <b></b>      |                  |
| 1          | Z1      | 10      | Primary   | Show       | End         |              |                  |
| 2          | Z2      | 0       | Primary   | Show       | End         |              | Heorder U        |
| 3          |         |         |           |            |             |              |                  |
| 4          |         |         |           |            |             |              |                  |
|            |         |         |           |            |             |              |                  |
| 5          |         |         |           |            |             |              |                  |
| 5          |         |         |           |            |             |              |                  |

شکل ۳۱:ویرایش مشخصات خطوط شبکه

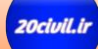

آموزش مدلسازی ،تحلیل طراحی

پی های عمیق در نرم افزار sap2000,CSI BRIDGE

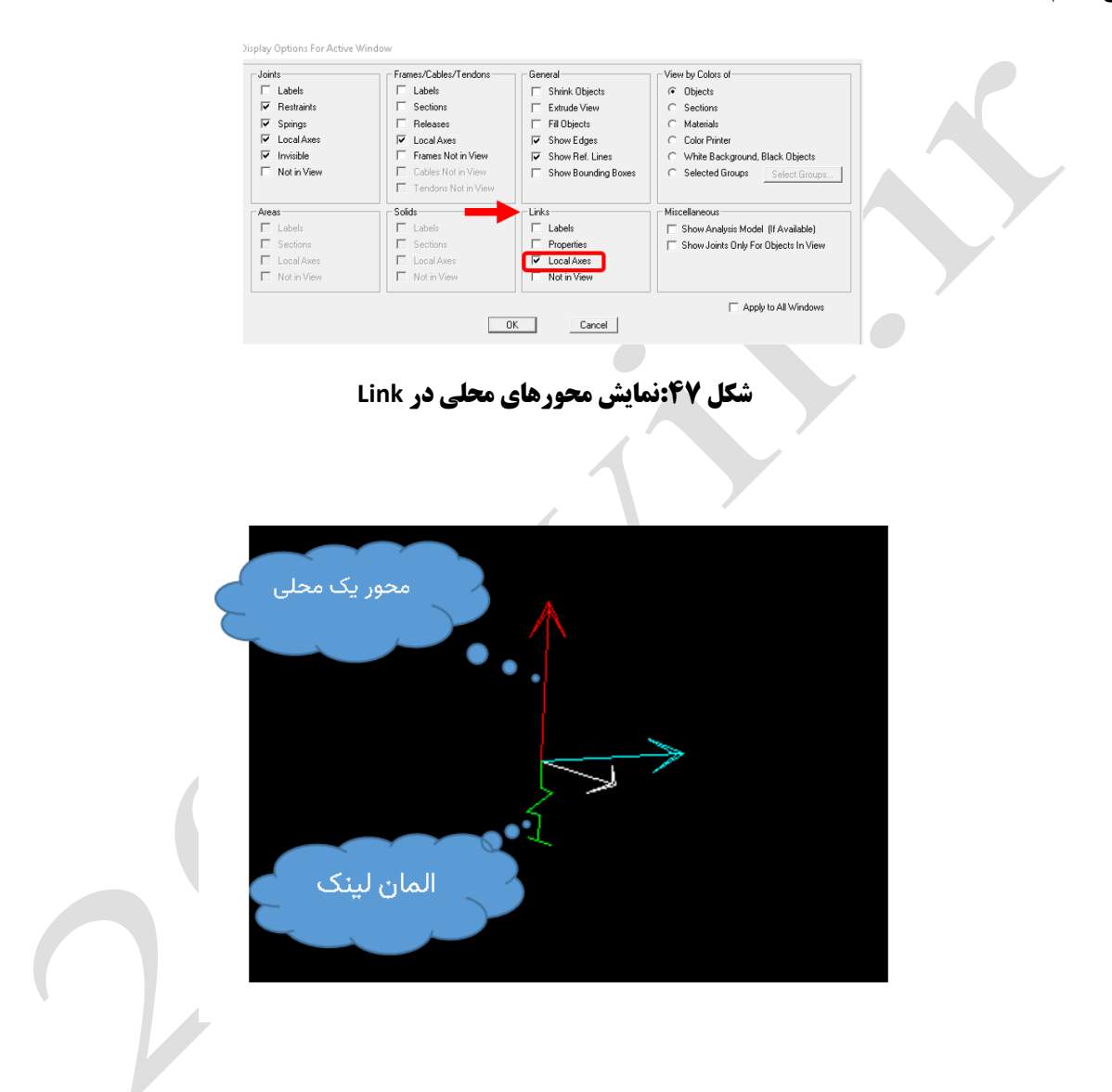

در قسمت Properties با زدن دکمه Modify/Show For All مشخصات آنها را ویرایش میکنیم درپنجره باز شده در قسمت Stiffness Value Used For All Load Case در قسمت های,U3,U2 سختی خاک اطراف را معرفی میکنیم ودر قسمت U1سختی اصطکاکی جداره را لحاظ می کنیم

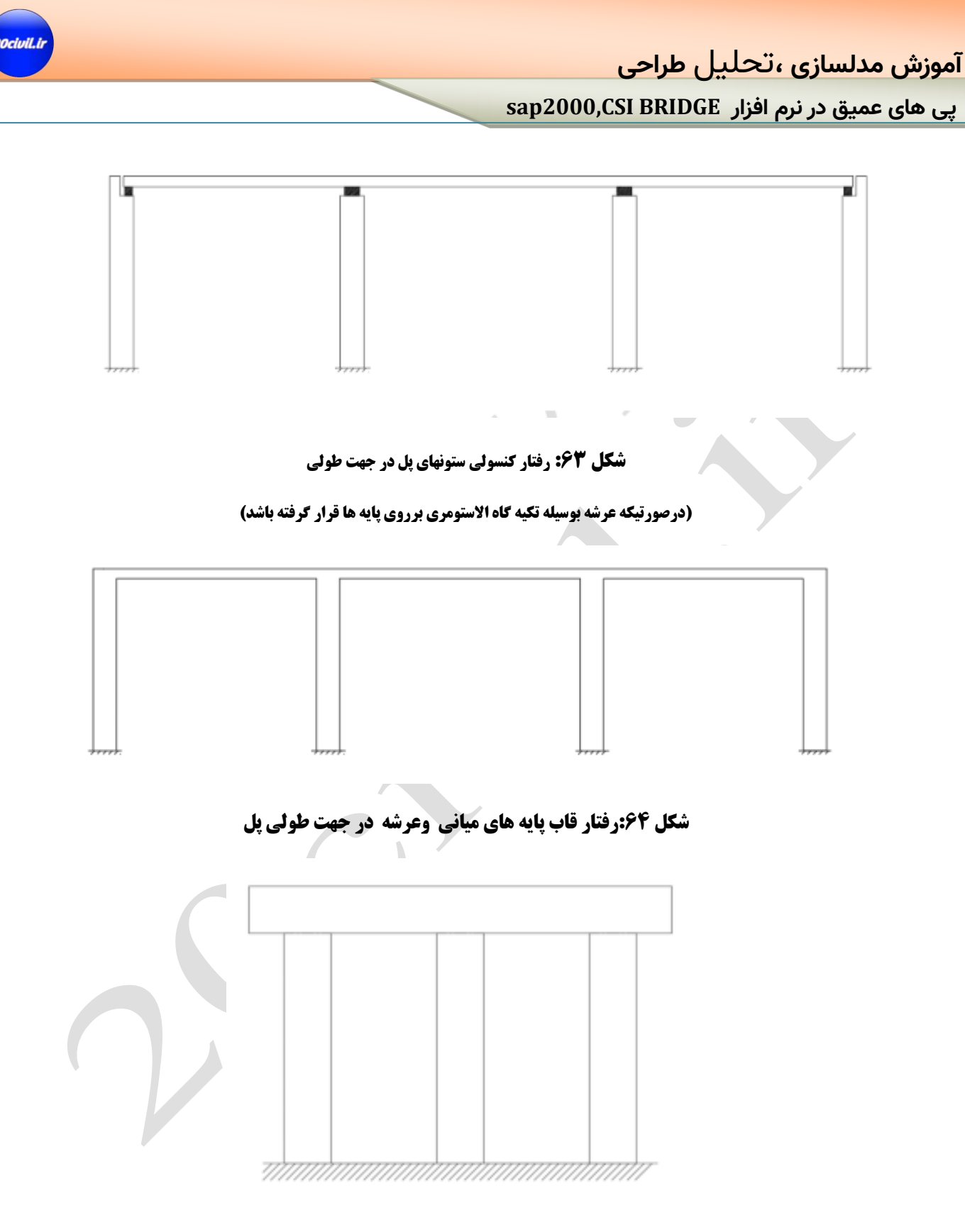

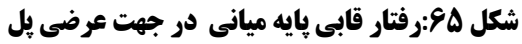

آموزش مدلسازی ، تحلیل طراحی

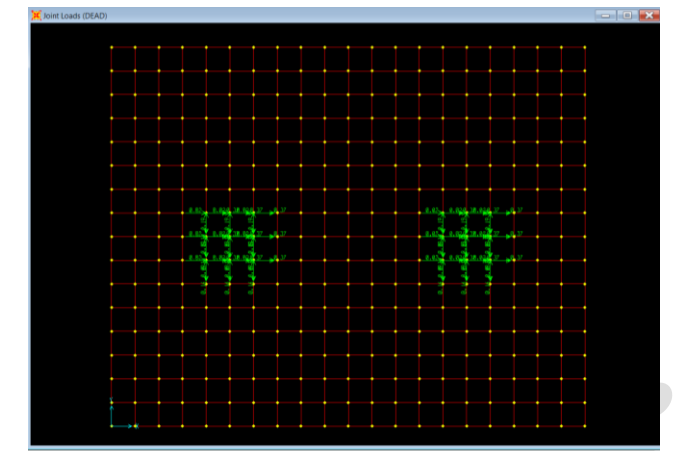

شکل ۷۲:نیروهای اعمال شده به سرشمع

#### اختصاص بارخاك

پس از اعمال بارهای ناشی عکس العمل نیروهای ستون بر روی سرشمع در این قسمت وزن خاک روی سرشمع را اعمال می کنیم با فرض ارتفاع یک متر خاک با وزن مخصوص ۲ تن بر مترمکعب به صورت گسترده برروی سرشمع این وزن را اعمال خواهیم کرد برای این منظور کل المان دال سرشمع را انتخاب کرده وسپس از منوی Assign>Area loads>Uniform مقدار بار خاک را به صورت گسترده برروی سرشمع اختصاص می-

دهيم.

| Area Uniform Loads                                                                                      |                                                                                               |
|----------------------------------------------------------------------------------------------------|-----------------------------------------------------------------------------------------------|
| Load Pattern Name<br>+ DEAD<br>Uniform Load<br>Load 2<br>Coord System GLOBAL<br>Direction Gravity<br>OK | Units Units Options Add to Existing Loads Replace Existing Loads Delete Existing Loads Cancel |

شکل ۷۳: اختصاص بار گسترده خاک برروی دال سرشمع

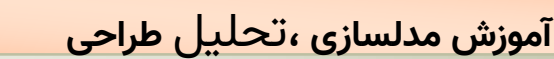

#### طرح سازه ای شمع

همانطور که بررسی گردید طول شمع انتخابی از لحاظ ژئوتکنیکی جوابگوی نیروها ایجاد شده بوده و برای طرح سازه ای شمع ها براساس بیشترین نیروها طرح شده وبه الباقی شمع ها در گروه شمع مشخصات تعمیم داده میشود لذا کلیه شمع ها در گروه شمع می بایست از لحاظ میزان آرماتور ارتفاع با یکدیگر برابر باشند

### نیروهای داخلی تحت ترکیب بارD+EQ(L)+0.3EQ(T) :

| Case D+EQ(L)+0.3EQ(T)<br>Items Axial (P and T) |                                       | et (Location) - Display Options |
|------------------------------------------------|---------------------------------------|---------------------------------|
| Equivalent Loads - Free Body Diagr             | am (Concentrated Forces in Tonf, Conc | centrated Torsions in Tonf-m)   |
| 257.99                                         |                                       | 255,16<br>2.827 Tonf/m          |
| *                                              |                                       | at 0.50000 m                    |
|                                                |                                       |                                 |
| Resultant Axial Force                          |                                       | Axial                           |
|                                                |                                       | -257.9907 Toni<br>at 0.00000 m  |
| Resultant Torsion                              |                                       |                                 |
|                                                |                                       | Torsion<br>5 346E-16 Tonf-m     |
|                                                |                                       | at 1.00000 m                    |
|                                                |                                       |                                 |

#### شکل ۸۵:نیروی محوری تحت ترکیب بار (D+EQ(L)+0.3EQ(T)

| Case         D+E0(L+0.3E0(T)         Image: Case         End Length Offset (Locality and Mage)         End Length Offset (Locality and Mage)         End Length Offset (Locality and Mage)         End Length Offset (Locality and Mage)         Outcome (Mage)         Outcome (Mage) | n) Display Options<br>C Scroll for Values<br>C Show Max                                             |
|----------------------------------------------------------------------------------------------------|----------------------------------------------------------------------------------------------------|
| - Equivalent Loads - Free Body Diagram (Concentrated Forces in Tort), Concentrated<br>28-24<br>47-22<br>47-24<br>47-25                                                                                                    | Moments in Tonf-m)<br>Dist Load (2-dir)<br>0.000 Tonf/m<br>at 1.00000 m<br>Positive in -2 direction |
| Resultant Shea                                                                                                    | Shear V2<br>-47.8201 Tonf<br>at 1.00000 m                                                           |
| Resultant Moment                                                                                                    | Moment M3<br>76.16181 Tonf-m<br>at 1.00000 m                                                        |
| Deflections                                                                                                    | Deflection (2-dir)<br>0.000025 m<br>at 0.50000 m<br>Positive in -2 direction                        |
| C Absolute C Relative to Beam Minimum C Relative to Beam Ends                                                                                                    | Positive in -2 direction                                                                            |

شکل ۸۶: نیروی برشی و لنگر خمشی V2,M3 تحت ترکیب بار (D+EQ(L)+0.3EQ(T)

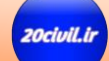

آموزش مدلسازی ، تحلیل طراحی

پی های عمیق در نرم افزار sap2000,CSI BRIDGE

$$V_{u} = r \Delta . f t$$

$$V_{n} = \frac{V_{u}}{n} = \frac{r \Delta . f}{\cdot . \wedge \Delta} = r \cdot . \wedge \wedge t$$

$$V_{c} = \cdot . \Delta r * \sqrt{f_{c}} * b * d$$

$$V_{c} = \cdot . \Delta r * \sqrt{r \cdots} * \gamma r \cdots * \gamma r = \gamma r r r f t > V_{n} = r \cdot . \wedge \wedge t$$

$$V_{s} = \cdot$$

بنابراین در خارج از محدوده مفصل پلاستیک از حداقل آیین نامه ای جهت آرماتور برشی استفاده می کنیم

مطابق بند۸٫۱۹٫۱٫۲مقدار فولاد حداقل برشی برابر است با :

**8.19.1.2** Where shear reinforcement is required by Article 8.19.1.1, or by analysis, the area provided shall not be less than:

A.

$$r = \frac{50b_{w}s}{f_{v}}$$
(8-64)

where  $b_w$  and s are in inches.

**8.19.1.3** Minimum shear reinforcement requirements may be waived if it is shown by test that the required ultimate flexural and shear capacity can be developed when shear reinforcement is omitted.

8.19.2 Types of Shear Reinforcement

8.19.2.1 Shear reinforcement may consist of:

(a) Stirrups perpendicular to the axis of the member or making an angle of 45° or more with the longitudinal tension reinforcement.

(b) Welded wire fabric with wires located perpendicular to the axis of the member.

(c) Longitudinal reinforcement with a bent portion making an angle of  $30^{\circ}$  or more with the longitudinal tension reinforcement.

(d) Combinations of stirrups and bent longitudinal reinforcement.

(e) Spirals.

$$A_{v\,min} = \frac{\mathfrak{r}.\mathfrak{d} \ b_{tf}S}{f_y}$$

| <b>TABLE 8.32.3.2</b>                                            | Tension Lap Splices |                                         |                                |  |  |  |  |  |  |  |  |
|------------------------------------------------------------------|---------------------|-----------------------------------------|--------------------------------|--|--|--|--|--|--|--|--|
|                                                                  | Maxir<br>Splice     | num Percen<br>d within Re<br>Lap Length | t of A <sub>s</sub><br>equired |  |  |  |  |  |  |  |  |
| (A <sub>s</sub> provided)/(A <sub>s</sub> required) <sup>a</sup> | 50                  | 75                                      | 100                            |  |  |  |  |  |  |  |  |
| Equal to or Greater than 2<br>Less than 2                        | Class A<br>Class B  | Class A<br>Class C                      | Class B<br>Class C             |  |  |  |  |  |  |  |  |

#### شکل ۱۱۱:جدول ۸٬۳۲٬۳٫۲ آیین نامه آشتو استاندارد

**8.32.3.1** The minimum length of lap for tension lap splices shall be as required for Class A, B, or C splice, but not less than 12 inches.

| Class A splice |  | • |   |  |  | • |   |   | • |   |   |   |   |   |   |   | • |   | • |   | • | .1.0 | $\ell_d$   |
|----------------|--|---|---|--|--|---|---|---|---|---|---|---|---|---|---|---|---|---|---|---|---|------|------------|
| Class B splice |  |   |   |  |  | • | • | • |   |   | • | • |   | • |   | • |   |   |   |   |   | .1.3 | $\ell_{d}$ |
| Class C splice |  | • | • |  |  | • | • | • | • | • |   |   | • | • | • |   | • | • | • | • |   | .1.7 | $\ell_{d}$ |

#### شکل ۱۱۲:بند ۸٫۳۲٫۳٫۱ آیین نامه آشتو

در جدول فوق وصله صددرصد به معنی این است که کلیه میلگردها در یک مقطع وصله شوند و ۵۰درصد به صورت یکی در میان وصله صورت گیرد ،Ld موجود در تصویر فوق میبایست با اعمال ضرایب تعدیل لحاظ شود.